## **Application Fee Payment Procedure**

### Step 1:

Click here for online payment link Or

Copy and paste the below link in a browser

#### https://www.onlinesbi.sbi/sbicollect/icollecthome.htm?corpID=635370

|                                                          | SB Collect                                                                                   |                     |                                                           |                                                                               |                                   |  |  |
|----------------------------------------------------------|----------------------------------------------------------------------------------------------|---------------------|-----------------------------------------------------------|-------------------------------------------------------------------------------|-----------------------------------|--|--|
| <b>9</b> SBI                                             | HOME TRANSACTION HISTORY FAQ'S CUSTO                                                         | MER SUPPORT         |                                                           |                                                                               |                                   |  |  |
| Payment Progress                                         |                                                                                              |                     |                                                           |                                                                               |                                   |  |  |
|                                                          | $\bigcirc$                                                                                   |                     | $\frown$                                                  |                                                                               | $\frown$                          |  |  |
| Select Pavee                                             | Enter Payment Details                                                                        | ·····>              | Verify Payment Details                                    | Complete Payment                                                              | Print Receipt                     |  |  |
|                                                          | Enter ayner octaio                                                                           |                     | veny rayment betano                                       | ounpiere rayment                                                              | Тик кесери                        |  |  |
|                                                          |                                                                                              |                     |                                                           |                                                                               |                                   |  |  |
| Select Payee                                             |                                                                                              |                     |                                                           |                                                                               |                                   |  |  |
| Category: Govt Department                                |                                                                                              | 0                   |                                                           | Eilter by State - Select -                                                    | •                                 |  |  |
| Search for Gove Department                               |                                                                                              | <u> </u>            |                                                           |                                                                               |                                   |  |  |
| Name of Govt Department                                  |                                                                                              |                     |                                                           | State                                                                         |                                   |  |  |
| CENTRAL ROAD RESEARCH INSTITUTE                          |                                                                                              |                     |                                                           | All India                                                                     |                                   |  |  |
| CENTRAL ROAD RESEARCH INSTITUTE                          |                                                                                              |                     |                                                           | National Capital Territory of Delhi                                           |                                   |  |  |
|                                                          |                                                                                              |                     |                                                           |                                                                               |                                   |  |  |
| Showing 1 to 2 of 2 entries                              |                                                                                              |                     | < 🚺 >                                                     |                                                                               |                                   |  |  |
|                                                          |                                                                                              |                     | Back                                                      |                                                                               |                                   |  |  |
|                                                          |                                                                                              |                     |                                                           |                                                                               |                                   |  |  |
| © State Bank of India                                    |                                                                                              |                     |                                                           | Privacy S                                                                     | tatement Disclosures Terms of Use |  |  |
|                                                          | Click Here                                                                                   |                     |                                                           |                                                                               |                                   |  |  |
|                                                          |                                                                                              |                     |                                                           |                                                                               |                                   |  |  |
| Payment Progress                                         | <b>`</b>                                                                                     |                     |                                                           |                                                                               |                                   |  |  |
| Select Payee                                             | Enter Payment Details                                                                        |                     | Verify Payment Details                                    | Complete Payment                                                              | Print Receipt                     |  |  |
|                                                          |                                                                                              |                     |                                                           |                                                                               |                                   |  |  |
| Enter Payment Details<br>Payment Category <sup>®</sup> : | Application Fee for Recruitment of Scientist                                                 | ~                   |                                                           |                                                                               |                                   |  |  |
| Post Code *                                              | S-01 *                                                                                       |                     |                                                           |                                                                               |                                   |  |  |
| Name of the Candidate *                                  |                                                                                              |                     |                                                           |                                                                               |                                   |  |  |
| Application Registration Id *                            | 2240037S1                                                                                    |                     |                                                           |                                                                               |                                   |  |  |
| Category *                                               | OBC                                                                                          |                     |                                                           |                                                                               |                                   |  |  |
| Date of Birth *                                          | 21/01/1993                                                                                   |                     |                                                           |                                                                               |                                   |  |  |
| Father Name *                                            | AF                                                                                           |                     |                                                           |                                                                               |                                   |  |  |
| Mobile No. *                                             | 09999999999                                                                                  |                     |                                                           |                                                                               |                                   |  |  |
| email id *                                               | test1@gmail.com                                                                              |                     |                                                           |                                                                               |                                   |  |  |
| Address                                                  | 1-50 Hyd                                                                                     |                     |                                                           |                                                                               |                                   |  |  |
| Application Fees *                                       | 500<br>Fixed:Rs.500                                                                          |                     |                                                           |                                                                               |                                   |  |  |
| Remarks :                                                | 500                                                                                          | 90                  |                                                           |                                                                               |                                   |  |  |
|                                                          |                                                                                              | 4                   |                                                           |                                                                               |                                   |  |  |
| Enter Your Details                                       |                                                                                              |                     |                                                           |                                                                               |                                   |  |  |
| O Individual Organisation                                | n / Corporate                                                                                |                     |                                                           |                                                                               |                                   |  |  |
| Name <sup>*</sup> :                                      | A XXXXX XXXX                                                                                 |                     | Date of Birth * :                                         | 21/01/1993                                                                    | Ē                                 |  |  |
| Mobile No *:                                             | 9999999999                                                                                   | ransaction rat      | Email ID :                                                | test1@gmail.com                                                               | ins the transaction reference     |  |  |
|                                                          | on successur compression of payment, you will receive the tr<br>number on this mobile number | ansaction reféfénce |                                                           | on successful completion of payment, you will rece<br>number on this email ID | re un unitation reterence         |  |  |
|                                                          |                                                                                              |                     | have read and agreed to the <u>Terms &amp; Conditions</u> |                                                                               |                                   |  |  |
| Enter the text as shown in the image *:                  | 55wf7                                                                                        |                     | 55mf7 C                                                   |                                                                               |                                   |  |  |
|                                                          | Select one of the Captcha options *                                                          |                     |                                                           |                                                                               |                                   |  |  |
|                                                          |                                                                                              |                     | Back Reset Next                                           |                                                                               |                                   |  |  |
|                                                          |                                                                                              |                     |                                                           |                                                                               |                                   |  |  |

| Payment Progress             |                                              |                                       |                  |               |
|------------------------------|----------------------------------------------|---------------------------------------|------------------|---------------|
| <b>O</b>                     |                                              | · · · · · · · · · · · · · · · · · · · |                  | ->            |
| Select Payee                 | Enter Payment Details                        | Verify Payment Details                | Complete Payment | Print Receipt |
|                              |                                              |                                       |                  |               |
| erity Payment Details        |                                              |                                       |                  |               |
| @ 문화동 CENTRAL ROAD RESE      | ARCH INSTITUTE                               |                                       |                  |               |
| Payment Details              |                                              |                                       |                  |               |
| Payment Category :           | Application Fee for Recruitment of Scientist | Total Amount :INR 500.00              |                  |               |
| Post Code:                   | S-01                                         |                                       |                  |               |
| Name of the Candidate:       | A XXXXXX XXXX                                |                                       |                  |               |
| Application Registration Id: | 2240037S1                                    |                                       |                  |               |
| Category:                    | OBC                                          |                                       |                  |               |
| Date of Birth:               | 21/01/1993                                   |                                       |                  |               |
| Father Name:                 | A F                                          |                                       |                  |               |
| Mobile No.:                  | 000000000                                    |                                       |                  |               |
| email id:                    | test1@gmail.com                              |                                       |                  |               |
| Address:                     | 1-50 Hyd                                     |                                       |                  |               |
| Application Fees:            | 500                                          |                                       |                  |               |
| Remarks :                    | 500                                          |                                       |                  |               |
|                              |                                              | Back Next                             |                  |               |

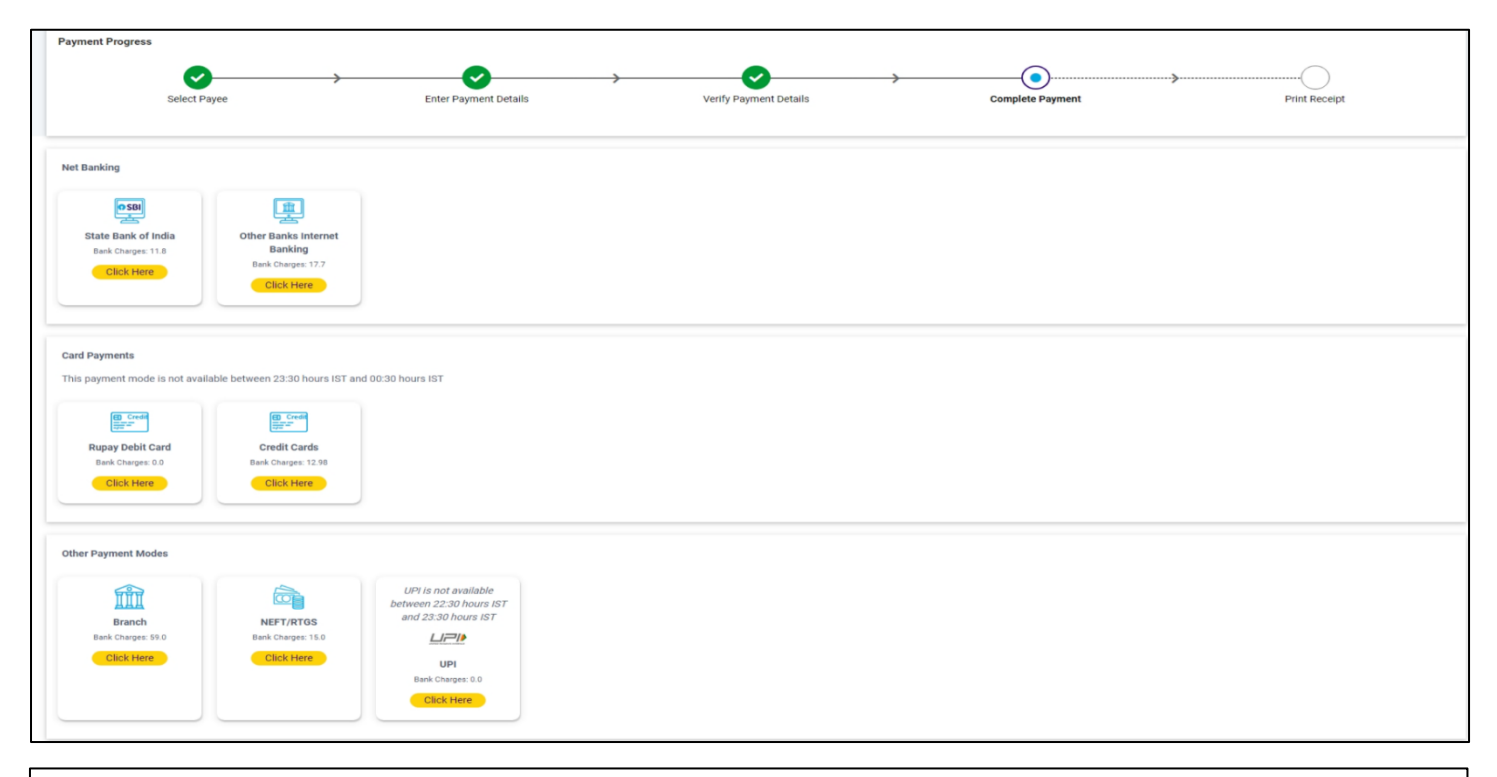

|                     | CENTRAL ROAD RESEARCH INSTITUTE Please note this transaction number for future reference: DUN5477063 |                                 |                                 |                                              |  |  |
|---------------------|----------------------------------------------------------------------------------------------------|---------------------------------|---------------------------------|----------------------------------------------|--|--|
| Transaction Details |                                                                                                    |                                 |                                 |                                              |  |  |
|                     | Reference No :                                                                                       | DUN5477063                      | Date of Payment :               |                                              |  |  |
|                     | Payee :                                                                                              | CENTRAL ROAD RESEARCH INSTITUTE | Payment Category :              | Application Fee for Recruitment of Scientist |  |  |
|                     | Post Code :                                                                                          | S-01                            | Name of the Candidate :         | A XXXXX XXXXX A                              |  |  |
|                     | Application Registration Id :                                                                        | 224003781                       | Category :                      | OBC                                          |  |  |
|                     | Date of Birth :                                                                                      | 21/01/1993                      | Father Name :                   | AF                                           |  |  |
|                     | Mobile No. :                                                                                         | 09999999999                     | email id :                      | test1@gmail.com                              |  |  |
|                     | Address :                                                                                            | 1-50 Hyd                        |                                 |                                              |  |  |
|                     | Application Fees :                                                                                   | 500                             | Transaction Charge : INR 500.00 |                                              |  |  |
|                     |                                                                                                    |                                 |                                 |                                              |  |  |
|                     | Amount :                                                                                             | 500                             |                                 |                                              |  |  |
|                     | Total Payable :                                                                                      | 500                             | Remarks :                       | 500                                          |  |  |
|                     | Mobile No :                                                                                          | 9999999999                      | Email ID: :                     | test1@gmail.com                              |  |  |
|                     |                                                                                                    | _                               | _                               |                                              |  |  |
|                     |                                                                                                    | 0                               | k                               |                                              |  |  |

#### Step 2:

After Payment, the respective link to submit Statement of purpose, Professional Referees, Payment Details.

|                                    |                  | Status of Application for the post of | of Scientist                                                                               |           |            |  |
|------------------------------------|------------------|---------------------------------------|--------------------------------------------------------------------------------------------|-----------|------------|--|
| Primary Details                    |                  |                                       | Submitted (view)                                                                           |           |            |  |
| Select Post codes                  |                  |                                       |                                                                                            | Submitted |            |  |
| Educational and Employment details |                  |                                       |                                                                                            | Submitted |            |  |
| Research Details                   |                  |                                       |                                                                                            | Submitted |            |  |
| Certificates uplo                  | ad/other details |                                       |                                                                                            | Submitted |            |  |
| Registration Id                    | Post Code(s)     | Fee Payment Procedure steps           | Statement of purpose, Print/V<br>Professional Referees,<br>payment details (if applicable) |           | Print/View |  |
| xxxxxxx                            | S-01(UR)         | Fee Payment Procedure steps           | Click Here                                                                                 |           |            |  |
| XXXXXXXX                           | S-06(UR)         | Fee Payment Procedure steps           | Click Here                                                                                 |           |            |  |
| XXXXXXXX                           | S-07(UR)         | Fee Payment Procedure steps           | Click Here                                                                                 |           |            |  |

Click on the above link of Statement of purpose, Professional Referees, Payment Details. Following Screen Will Appear.

|                                                                             | Othe                                                                             | r details for Po                                                                    | ost Code: <u>S-</u>                                                         | 1                                                                      |              |
|-----------------------------------------------------------------------------|----------------------------------------------------------------------------------|-------------------------------------------------------------------------------------|-----------------------------------------------------------------------------|------------------------------------------------------------------------|--------------|
|                                                                             | Thr                                                                              | ee profession                                                                       | al Referees                                                                 |                                                                        |              |
| Name of the Referee                                                         | Occupation or<br>position held                                                   | Postal address                                                                      | Mobile No.                                                                  | e-mail                                                                 |              |
| Mr.XX XXX                                                                   | JRF                                                                              | XXX-XXXX                                                                            | 9999999999                                                                  | test@yahooooo.co                                                       | elete        |
| Mr.XX XXX                                                                   | SRF                                                                              | XXX-XXXX                                                                            | 9999999999                                                                  | test@yahooooo.co                                                       | elete        |
| Mr.XX XXX                                                                   | Women scientist                                                                  | XXX-XXXX                                                                            | 9999999999                                                                  | test@yahooooo.co                                                       | )elete       |
|                                                                             |                                                                                  | Add Row                                                                             | ]                                                                           |                                                                        |              |
| Statement of purpose                                                        | e(max. 500 words)                                                                |                                                                                     |                                                                             |                                                                        |              |
| ××××××××××××××××××××××××××××××××××××××                                      | ××× ××××× ××××××××××××××××××××××××××××                                           | xxx xxxxx xxx xxx<br>xxxxxx                                                         | ******                                                                      | ××××× ×××××× ××××××<br>9                                               | G            |
| Total word Count : 7 w                                                      | ords. Words left : 493                                                           |                                                                                     |                                                                             |                                                                        |              |
|                                                                             |                                                                                  | Application Fe                                                                      | e Details                                                                   |                                                                        |              |
| UTR Number/ Transa                                                          | ction Number:                                                                    | XXXAYYDD9999                                                                        | 999                                                                         |                                                                        |              |
| Transaction Date                                                            |                                                                                  | 16-01-2025                                                                          |                                                                             |                                                                        |              |
| Upload Payment receip                                                       | pt                                                                               | Choose File Pa                                                                      | yment-rer.XX-XXX.                                                           | pdf                                                                    |              |
| I hereby, declare the<br>and belief and in the ev<br>selection, my candidat | at all the statements ma<br>vent of any information<br>ure is liable to be cance | ade in this application an<br>being found false or inc<br>elled and action can be i | e true, complete and o<br>orrect or any ineligibili<br>nitiated against me. | correct to the best of my knowled<br>ty being detected before or after | dge<br>r the |
|                                                                             |                                                                                  |                                                                                     | _                                                                           |                                                                        |              |
|                                                                             | Submit                                                                           | Logout                                                                              |                                                                             | Main                                                                   |              |

Confirm your postcode and the Challan/Transaction/UTR Number and Transaction/Challan Date in the above indicated places. After that click on **Submit** Icon:

# After clicking on Submit Icon, your application submission process is Completed and following screen will appear.

|                                             |                                                                         | of Scientist                                                                                                    |                                                                                                    |                                                                                                    |  |
|---------------------------------------------|-------------------------------------------------------------------------|----------------------------------------------------------------------------------------------------|----------------------------------------------------------------------------------------------------|----------------------------------------------------------------------------------------------------|--|
| Primary Details                             |                                                                         |                                                                                                    | Submitted (view)                                                                                                    |                                                                                                    |  |
| Select Post codes                           |                                                                         |                                                                                                    |                                                                                                    | Submitted                                                                                                    |  |
| Educational and Employment details          |                                                                         |                                                                                                    |                                                                                                    | Submitted                                                                                                    |  |
| Research Details                            |                                                                         |                                                                                                    |                                                                                                    | Submitted                                                                                                    |  |
| Certificates upload/other details Submitted |                                                                         |                                                                                                    | Submitted                                                                                                    |                                                                                                    |  |
| ost Code(s)                                 | Fee Payment Procedure steps                                             | Stateme<br>Professi<br>payment                                                                                                    | atement of purpose, Print<br>ofessional Referees,<br>syment details (if applicable)                                                                                                    |                                                                                                    |  |
| 01(UR)                                      | Done                                                                    | Submitte                                                                                                    | ed                                                                                                    | Print/View                                                                                                    |  |
| 06(UR)                                      | Done                                                                    | Submitte                                                                                                    | Submitted                                                                                                    |                                                                                                    |  |
| 07(UR)                                      | Done                                                                    | Submitted                                                                                                    |                                                                                                    | Print/View                                                                                                    |  |
| -0                                          | bloyment de<br>ther details<br>st Code(s)<br>b1(UR)<br>b6(UR)<br>b7(UR) | bloyment details<br>ther details<br>st Code(s)<br>Fee Payment Procedure steps<br>01(UR)<br>Done<br>06(UR)<br>Done<br>07(UR)<br>Done | bloyment details         ther details         st Code(s)         Fee Payment Procedure steps         Profession         Payment         Done         Submitter         Payment         Done         Submitter         Payment         Submitter         Payment         Done         Submitter         Payment         Submitter         Payment         Submitter | Bit Mitted       Bit Mitted       Bit Mitted       Submitted       Submitted       Submitted       Submitted       Submitted       Submitted       Submitted       Submitted       Submitted       Statement of purpose,<br>Professional Referees,<br>payment details (if applicable)       Done     Submitted       Bone     Submitted       Done     Submitted |  |

Print/View is only visible after submitting the Educational Details, and certificate details.

Note: Pay separate fee for each postcode